Only specific Licence Motor Vehicle Dealerships (LMVD) can register a factory new vehicle.

Factory new vehicles are vehicles which have come straight from the manufacturer and have never been registered.

| Factory New Registration                                                                                                    |                                                                                                    |
|----------------------------------------------------------------------------------------------------|----------------------------------------------------------------------------------------------------|
| The Factory New Registration button allows<br>LMVDs to register factory new vehicles prior to it<br>leaving the dealership premises, either to be<br>delivered or drive away.                                                                                                    | What would you like to do today?<br>Factory New<br>Registration                                                                                                    |
| Search for vehicle                                                                                                    |                                                                                                    |
| Search vehicle by VIN.<br>A VIN number has <b>17</b> characters.                                                                                                    | Return to home       Home > Factory New Registration         Search       On behalf of: Licensed Motor Vehicle Dealer for       MOTORS PTY LTD         Check details       I. Search for the vehicle by VIN       I. Search for the vehicle by VIN         Search Search for operator       Search for operator       Back                                                                                                    |
| Check details                                                                                                    |                                                                                                    |
| Check the vehicle details are correct before<br>selecting <b>Continue</b> .<br><b>Important information:</b><br>Best practice is to verify the <b>VIN</b> of the vehicle<br>prior to sale. As you may have multiple vehicles of<br>the same make, model and colour.<br><b>Alert !</b> – If registering an electric vehicle, an alert<br>will appear, 'EV number plate label required'.<br>For more information on EV labels, visit: <u>Number</u><br><u>plate labels for electric, hybrid and hydrogen</u><br><u>vehicles   NT.GOV.AU</u> | Image: Starth register   Image: Starth register   Image: Starth |

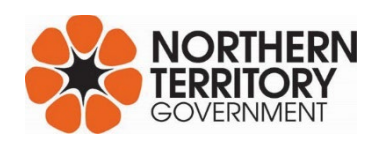

| Search for buyer                                                                                                    |                                                                                                    |
|----------------------------------------------------------------------------------------------------|----------------------------------------------------------------------------------------------------|
| Is the buyer an NT resident?                                                                                          | Check details<br>Check details<br>3. Buyer details                                                                                                    |
| Select the appropriate answer.                                                                                        | Search for boyer         Search for operator         Validate         Validate         Validate         Validate         Registration details         Review and submit         Payr fees         Results               |
| Yes - Buyer is an NT resident                                                                                         | 3. Buyer details                                                                                                    |
| Search the buyer by entering:                                                                                         | Is the buyer an NT resident with an MVR customer ID OR drivers licence number<br>Yes No                                                                                                    |
| • the MVR Customer ID and Surname, or                                                                                 | MVR Customer ID NT Licence no. First 10 letters of last name                                                                                                    |
| • the NT Licence number and Surname.                                                                                  | OR     123XYZ     AND     smith     Q       4. Confirm buyer details are correct       First name     JOHN       Surname     SMITH       Email address       Edit email address                                         |
| The buyer details will auto-populate if there is an exact match in MVR records.                                       | Residential address<br>1 GOVE BLV<br>WALLABY BEACH NHL<br>NT<br>0880                                                                                                    |
| Confirm the buyer details are correct, then select <b>Continue</b> , or select <b>Edit</b> options to update details. | Edit address Postal address PO BOX XX NHULUNBUY NT 0880 Edit address Have you confirmed the address details are correct?  Have you asked permission to check these details?  Yes No No No No No No No No No No No No No |
|                                                                                                    |                                                                                                    |
|                                                                                                    | Back                                                                                                    |

| No - Buyer is not an NT resident                                                                                                    | 3. Buyer details                                                                        |
|----------------------------------------------------------------------------------------------------|-----------------------------------------------------------------------------------------|
| Enter the buyer details in manually.                                                                                                    | Is the buyer an NT resident with an MVR customer ID OR drivers licence number<br>Ves No |
| All fields with a red * are mandatory.                                                                                                    | Enter buyer details manually<br>Association type<br>SOLE OWNER                          |
|                                                                                                    | First name Surname or business name*                                                    |
|                                                                                                    | Licence number State                                                                    |
| Search for operator – only mandatory for heavy ve                                                                                                    | <form></form>                                                                           |
| <ul><li>Heavy vehicles over 4.5 tonne require a nominated operator.</li><li>Light vehicles under 4.5 tonne do not require a nominated operator. This option in voluntary for light vehicles.</li></ul> |                                                                                         |
| Read more about <u>Nominate an operator</u><br><u>NT.GOV.AU</u>                                                                                                    | O Set<br>Registration details                                                           |
| If the operator is the <u>same</u> as the registered<br>owner, you can select <b>Yes</b> , and the required fields<br>will auto-populate.                                                              | Payfees                                                                                 |
| Check the details and select <b>Continue</b> .                                                                                                    |                                                                                         |

|                                                                                                    | Check details  Search Search for buyer  Search for buyer  Validate Validate plate no.  Set Review Review and submit Payrees Revults Results                                                                                        | 5. Nominated operator         Is the nominated operator required?                                                                                                    |
|----------------------------------------------------------------------------------------------------|----------------------------------------------------------------------------------------------------|----------------------------------------------------------------------------------------------------|
|                                                                                                    |                                                                                                    | Garaging address         Start typing your address         Search Address         UNIT         Street name*         Type         Town/suburb*         State*         Postcode*         Update                                                                                                    |
| <ul> <li>If the operator is not the same as the registered owner, you will need to search for the operator via:</li> <li>MVR Customer ID and Surname, or</li> <li>NT Licence No. and Surname</li> </ul> | Check<br>Check details     Search<br>Search for buyer     Search<br>Search<br>Search<br>Validate<br>Validate plate no.     Set<br>Registration details<br>Review<br>Review and submit<br>Payment<br>Payment<br>Results     Results | S. Nominated operator         Is the nominated operator required?         Is the nominated operator the same as the registered owner?         Image: Image: Im |

| Validate plate no.                                                                                                    |                                                                                                    |
|----------------------------------------------------------------------------------------------------|----------------------------------------------------------------------------------------------------|
| Enter the new number plate and select search.<br>Check plate number is valid, then select <b>Continue</b> .                                                                                                    | Orackd charais         Orackd charais         Orackd charais         Orackd charais         Orackd charais         Orackd charais         Orackd charais         Orackd charais         Orackd charais         Orackd charais         Orackd charais         Orackd charais         Orac charais         Orac charais                                                                                                    |
| Registration details                                                                                                    |                                                                                                    |
| <ul> <li>Enter or select the applicable fields:</li> <li>Registration period</li> <li>Is the vehicle hire/rental?</li> <li>Registration type:</li> <li>Implication type:</li> <li>Implication type:</li> <li>CTP insurance</li> <li>NHV configuration – only required for heavy vehicles (over 4.5 tonne)</li> <li>Sale price \$</li> <li>Concession car numbers – if applicable</li> <li>Stamp duty exemption – only applicable if transferring vehicle to LMVD</li> <li>Concession details – if applicable</li> </ul> | Critical Section Control Control Co |

#### **Review and submit** Review all details are correct. Check Check details 11. Review details Search Search for buyer Signature/s can be obtained through two (2) Search Search for operator Vehicle details options: Make ΤΟΥΟΤΑ Validate Validate plate no. SPIRIT Model Jan 2024 6T9P02NTORANR**XXXX** Date of manufacture 1. Using the computer mouse to sign the ⊘ Set Registration details VIN Engine no. NTORA XXX screen. Heavy vehicle Review Review and sut configuration 2. Upload a R11 Apply to register a vehicle in O Payment Pay fees EV number plate label required. the NT form O Results New registration details Rego number CC0099 Screen signing: This is a legal document and the Rego type CAR Driving this yourself No buyer needs to be present when signing before PRIV MOTOR Insurance class VEH AND selecting Submit. DERIVATIVE 17/01/2024 Start date 16/01/2025 Expiry date 16/01/2029 Inspection due **Buyer details** JOHN SMITH Name Email address Postal address PO BOX XX , NHULUNBUY NT 0880 1 GOVE BLV , WALLABY BEACH NHL NT 0880 Residential address Fees \$0.00 Registration CTP contribution\* \$607.25 \$14.00 Administration Inspection \$0.00 Plate issue fee \$45.00 Concession amount \$0.00 Stamp duty \$0.00 Total (inc GST) \$666.00 \$55.20 GST \$666.00 Total amount due 12. Signatures Signature Upload JOHN SMITH signature Son AK I declare that I am the owner, or have been given permission by the vehicle's owner to obtain registration for the vehicle identified, and that the details provided are true and correct in every particular. Back Proceed to payment

| Upload form:                                                                                                    |                                                                                                    |
|----------------------------------------------------------------------------------------------------|----------------------------------------------------------------------------------------------------|
| • Select the R11 Download Form                                                                                                    | 12. Signatures                                                                                                    |
| Print form and complete                                                                                                    | O Signature Opioau                                                                                                    |
| • Save the completed and signed form onto<br>your computer                                                                                                    | If the screen cannot be signed, please complete the following form: R11 - Download Form                                                                                                    |
| <ul> <li>Select Choose Files and click on your<br/>saved file to upload.</li> </ul>                                                                                                    | Once completed, upload the form below:                                                                                                    |
| Once the R11 form is successfully uploaded, the name of the file will change from – No file chosen to the file name you have uploaded.                                                                                                    | I have uploaded relevant completed form.                                                                                                    |
| Example of successful upload Choose Files R11 - Application to Registnew, Transfer a Vehicle.pdf                                                                                                    | Back Proceed to payment                                                                                                    |
| Tick the box, I have uploaded relevant completed form, then select <b>Proceed to payment.</b>                                                                                                    |                                                                                                    |
| Pay fees                                                                                                    |                                                                                                    |
| Choose one (1) option for payment, then select<br>Pay.<br>For Credit Card payment, enter the card details,<br>then select Submit.                                                                                                    | Check details       To complete payment, please select the appropriate payment method.         Search       Search results         Search results       BEXY         Validate       Back         Payment       Back         Payment amount: \$666.00       Card Number:         Month:       Year:         Select Month       Select Year         Back       Subnit |
| For <b>BPAY payment</b> , use the Biller Code and ICRN<br>No. to make payment via bank transfer, then<br>select <b>View Receipt</b> .<br><b>Important:</b> BPAY payments may take 3-4<br>business days to transfer. Transactions are<br>finalised when MVR successfully receives<br>payment. | BPAY Payment Payment amount: \$666.00 Please use the below detail to make a BPAY payment from your Bank BPAY Biller Code: 329706 BPAY ICRN No: Registration Number: CC0099 Back View receipt                                                                                                    |

| Results                                                                                                    |                                           |  |
|----------------------------------------------------------------------------------------------------|-------------------------------------------|--|
| Once payment has been received, you will be taken to the Results screen and notified <b>'Successful payment'</b> .                                           | Successful Payment                        |  |
| <ul> <li>There are options to obtain a copy of the registration certificate by:</li> <li>Email</li> <li>Print</li> <li>Download, or</li> <li>View</li> </ul> | Would you like to print or view the forms |  |
|                                                                                                    | Ownership Transfer                        |  |
|                                                                                                    | Back to home screen                       |  |